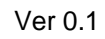

가

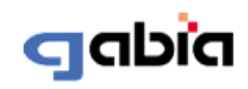

Copyright(c)2009 All Rights Reserved.

|  |  | Pages | 2 |
|--|--|-------|---|
|  |  |       |   |

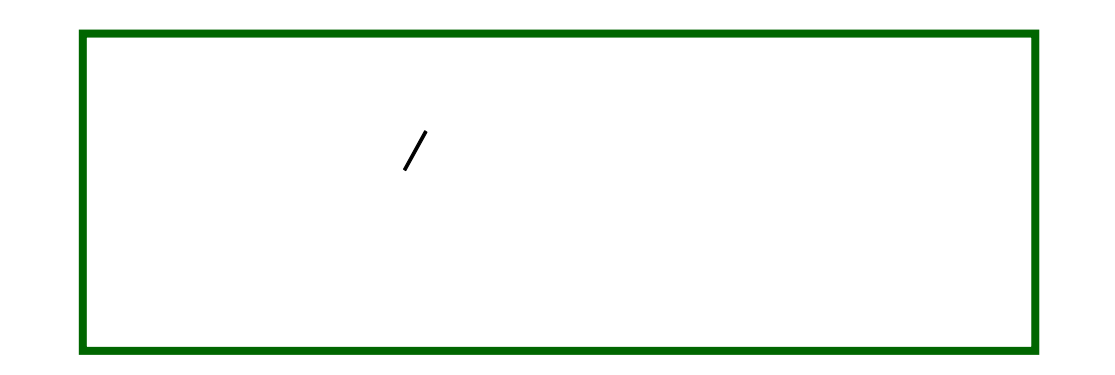

| 전자세금계산서                                                                              | 2                                    |                                                                         | 비고난기                                                                           |                                                                                                    |                                                   |                               |
|--------------------------------------------------------------------------------------|--------------------------------------|-------------------------------------------------------------------------|--------------------------------------------------------------------------------|----------------------------------------------------------------------------------------------------|---------------------------------------------------|-------------------------------|
| 중 문서 작성<br>세금계산서<br>계산서<br>기래명세서<br>장 관리<br>작성문서 관리<br>작성문서 관리<br>학계표<br>장 개래처 등록/관리 | ☞ 기장대형 관리<br>전자세금계산서<br>Hiworks Bill | <ul> <li>기장대행<br/>하신 경독<br/>고객사가</li> <li>고객사에</li> <li>고객사의</li> </ul> | 관리에 보여지는 고객/<br>201며, 이 경우에 한해서<br>하이윅스빌을 이용해서<br>서 입력한 문서에 대해<br>기업정보는 아래 검색( | 사 리스트 및 정보는 고객사의 하이웍<br>1 좌측에 목록 및 정보가 공유됩니다.<br>1 실제로 세금계산서를 발행하는 경역<br>실시간으로 작성 문서관리 및 합계표<br>비서 조회 가능합니다. | 스 관리자가 직접 세무/기?<br>2 데이터가 표기됩니다.<br>에서 확인할 수 있습니다 | 장대행 업체로 <mark>기업명</mark> 을 설정 |
| ? 문서 대량등록<br>? 공인인증서<br>2 세근계상사 여동정법                                                 |                                      | 전체보기                                                                    | <b>~</b>                                                                       | • 검색                                                                                                    |                                                   |                               |
| · 세금계산서 관리자                                                                          | 1                                    | 번호                                                                      | 회사명                                                                            | 사업자등록번호                                                                                                    | 관리담당                                              | 등록일                           |
| ·····································                                                | /                                    | 2                                                                       | 가비아                                                                            | 214-86-39239                                                                                                 | (hongkd)                                          | 2009-10-29 16:20:26           |
| ~~사용사 추가/관리                                                                          |                                      | 4                                                                       | 가나다                                                                            | 3 214-86-39239                                                                                               | (hgs)                                             | 2009-11-03 10:51:35           |
| 장대행 관리                                                                               |                                      |                                                                         |                                                                                | <ul> <li>1 D</li> </ul>                                                                                      |                                                   |                               |

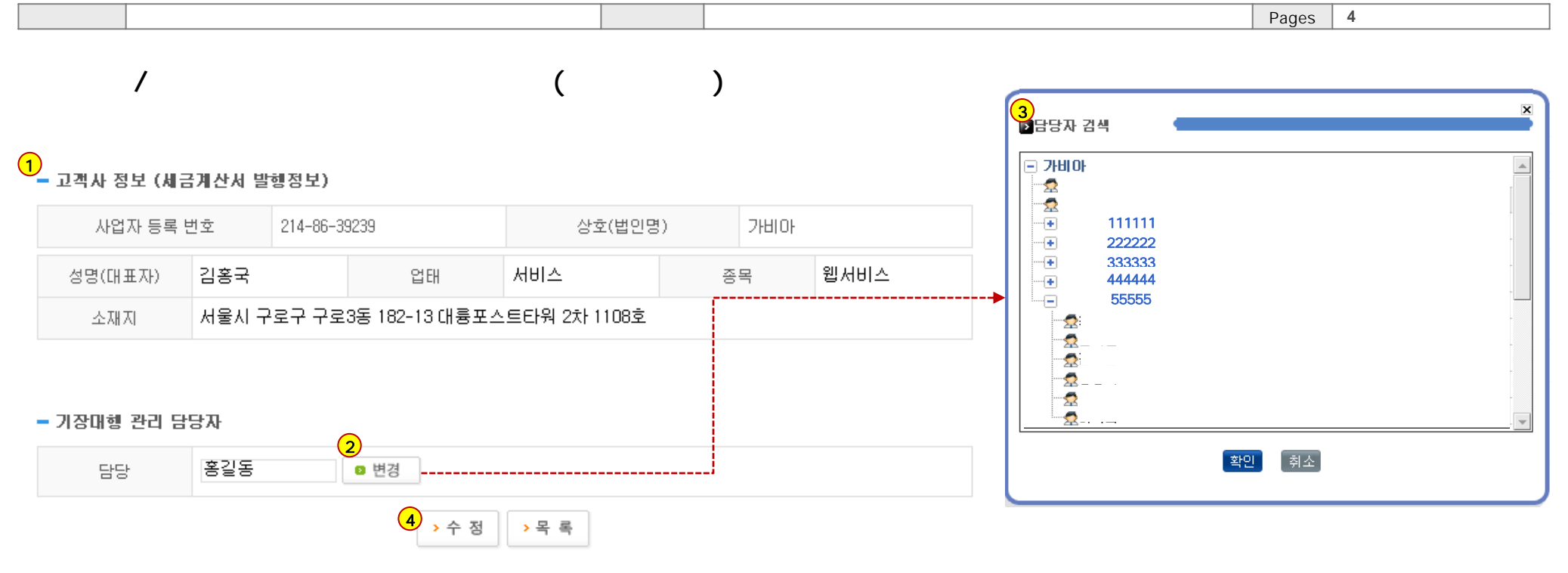

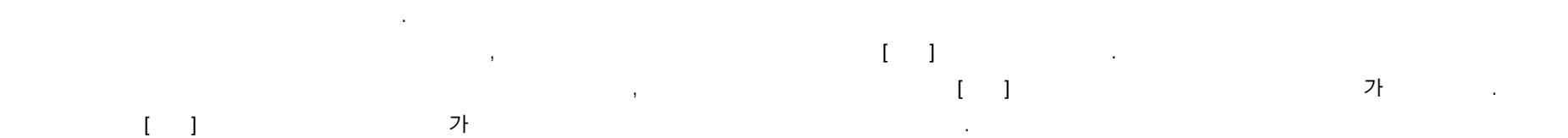

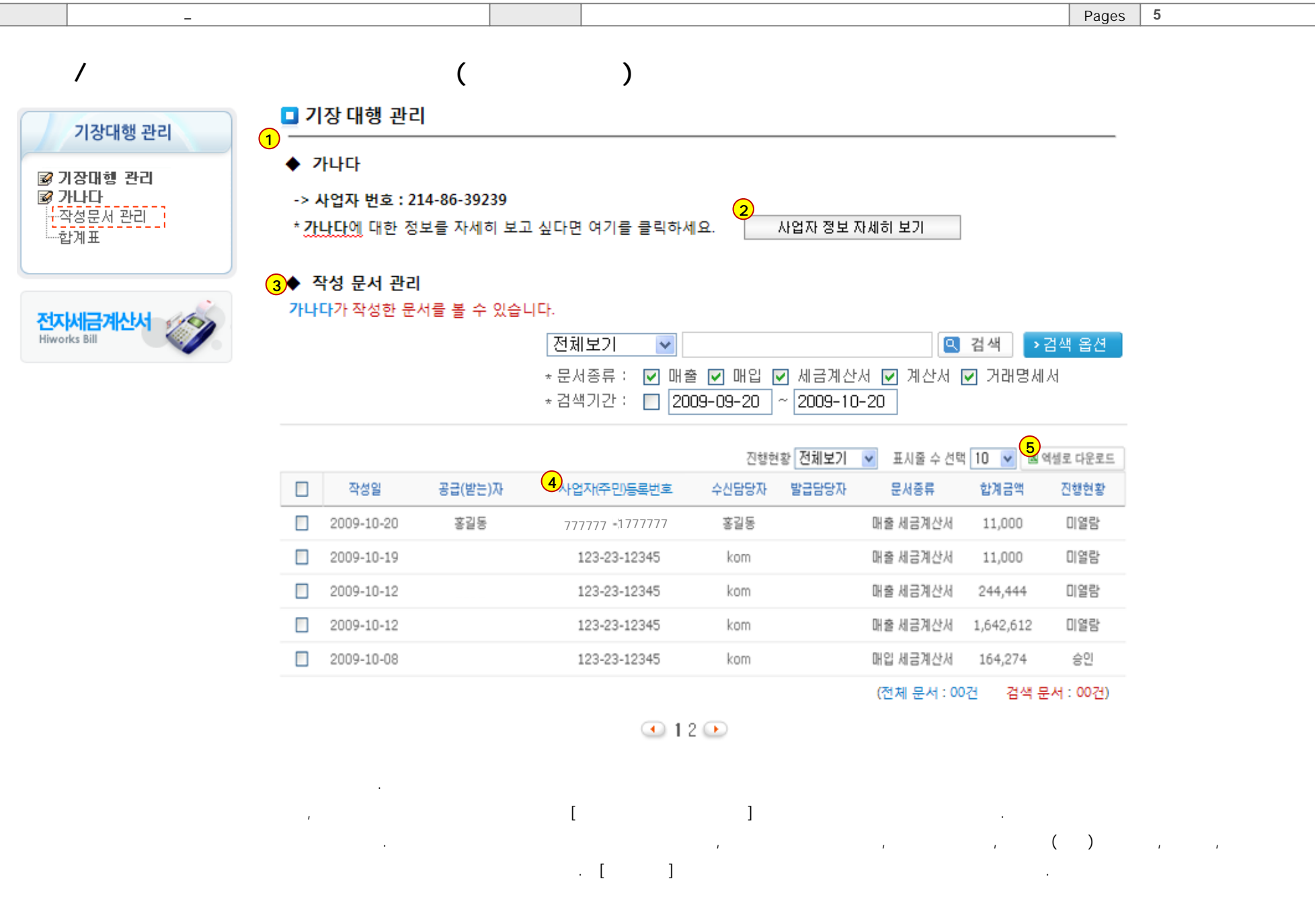

◆ 작성문서 보기

-> 문서 보기 - F8E6A3CCD749589D74B5F2881FC5EC84

\_

| [별]   | K D           | 11  | ¢٨      | [식]  |     |     |      |      |    |    |    |      |     |     |    |    |         |        |          |        |      |          |                  |        |        |      |       |    | [   | 적색]  |
|-------|---------------|-----|---------|------|-----|-----|------|------|----|----|----|------|-----|-----|----|----|---------|--------|----------|--------|------|----------|------------------|--------|--------|------|-------|----|-----|------|
|       |               | J   | 41      | Ē    | 3   |     | Я    | I    | 신  | ŀ  | k  | ł    |     |     | (  | 공보 |         | 급<br>관 |          | 자<br>용 | )    | 10<br>10 | ( 년<br>[ 편       | 선<br>번 | ż<br>ż |      |       | 권  |     | Ż    |
|       | ŝ             | 록변  | ż       | 21   | 4   | -   | 86   | -    | 39 | 2  | 39 |      |     |     | 6  | ۲  | ul      | 록변     | Ż        | 1 :    | 23   | - ;      | 23               | -      | 1 2    | 3    | 45    |    |     |      |
| H oFI | 상<br>(법       | 101 | 호<br>령) |      |     | 가비  | 101  |      |    | 성명 |    | 김    | 홍국  | e   | 则  |    | 温泉      | ຍ      | 호<br>명)  |        |      | sd       | lsd              |        |        | 성명   |       | sd | sd  | ଥ    |
| 자     | 사<br>주        | 업   | 장<br>소  | 구로   | ÷   | 73  | 토3   | ē (ł | 흉크 | -  | ΞE | )워 : | 2차  | 110 | 8Ż | 자  | 「利<br>주 | 업      | 장<br>소   | sď     | fsdi | f        |                  |        |        |      | _     |    |     |      |
|       | 업             |     | E       |      |     | 서비  | 비스   |      |    | 종목 |    | Ż    | :스f | 8   |    |    | 업       |        | e        |        |      | s        | d                |        |        | 종목   | Γ     |    | sd  |      |
| 2     | 9             | ć   | 1       |      |     |     | 공    |      | 9  |    | 21 |      | 액   |     |    |    |         |        | 세        |        |      |          |                  | 액      |        |      |       | Ы  |     | ב    |
| ų     | 4             |     | 일       | 공란   | Ŷ   | 백   | 십    | 역    | 천  | 백  | 십  | 만    | 천   | 백   | 십  | 일  | 십       | 역      | 천        | 백      | 십    | 만        | 천                | 백      | 십      | 일    |       |    |     |      |
| 20    | 09            | 09  | 30      |      |     |     |      |      |    |    |    |      | 1   | 2   | 2  | 1  |         |        |          |        |      |          |                  | 1      | 2      | 2    | 1     |    |     |      |
| 월     | 일             |     | 품       | _    |     | 목   |      |      | 규격 |    |    | 수량   |     |     | 단  | -  | 가       | -      | $\vdash$ | 공      | 9    | 7ł       | 액                | -      | t      | 세    | -     | 액  |     | 비고   |
| 9     | 30            | 1   |         |      |     |     |      |      | 12 |    |    | 11   |     |     |    |    |         | 111    |          |        |      |          | 1,               | 221    |        |      |       | 1  | 22  |      |
|       |               |     |         |      |     |     |      |      |    |    |    |      |     |     |    |    |         |        |          |        |      |          |                  |        | Γ      |      |       |    |     |      |
|       |               |     |         |      |     |     |      |      |    |    |    |      |     |     |    |    |         |        |          |        |      |          |                  |        | Γ      |      |       |    |     |      |
|       |               |     |         |      |     |     |      |      |    |    |    |      |     |     |    |    |         |        |          |        |      |          |                  |        | Γ      |      |       |    |     |      |
|       | 핟             | 계금  | 액       |      |     | ĝ   | l i  | à    |    |    | Ŷ  | - 1  | i i |     |    | 0  | 1       | 8      | <u> </u> |        | 외상   | ;01:     | 수금               |        |        | 01 2 | 2 앤 등 |    | 비스  | 한    |
|       | 1,343 0 0 0 0 |     |         |      |     |     |      |      |    |    |    |      |     |     |    |    |         |        |          |        |      |          |                  |        |        |      |       |    |     |      |
| 22    | 26-           | -28 | 131     | 일 '9 | 96. | 3.1 | 27 - | 승인   |    |    |    |      |     |     |    |    |         |        | 인소       | 48     | 지(.  | 특급       | <del>]</del> ) 3 | 4g     | / m    | 2 1  | 82n   | nm | x 1 | 28mm |

.Jpg

\* 본 전자 세금계산서는 공인인증기관의 공인인증서를 사용하며 전자 서명한 세금계산서로써 전자서명 법에 의거 법적 효력을 갖는 문서입니다.

| 담당자명   | kom           |     |  |
|--------|---------------|-----|--|
| 이메일 주소 | kom@gabia.com | 휴대폰 |  |
|        |               |     |  |

▶인쇄 ▶목록 >

록 록 > 문서 저장

. download.xls

가

Ex)

|    |            |     |              |       | 무서           | 혀화       |       |          |        |       |         |
|----|------------|-----|--------------|-------|--------------|----------|-------|----------|--------|-------|---------|
|    |            |     |              |       |              | <u> </u> |       |          |        |       |         |
| 번호 | 작성일        | 공급자 | 사업자번호        | 공급받는자 | 사업자번호        | 수신담당자    | 발급담당자 | 문서종류     | 공급가액   | 세액    | 합계금액    |
| 1  | 2009-11-02 | 가나다 | 214-86-39239 | 나비다   | 123-12-12345 | 나비       | 레비    | 매출 세금계산서 | 123344 | 12334 | 135,678 |
| 2  | 2009-11-02 | 가나다 | 214-86-39239 | 나비다   | 123-12-12345 | 나비       | 레비    | 매출 세금계산서 | 123344 | 12334 | 135,678 |
| 3  | 2009-11-02 | 가나다 | 214-86-39239 | 나비다   | 123-12-12345 | 나비       | 레비    | 매출 세금계산서 | 123344 | 12334 | 135,678 |
| 4  | 2009-11-02 | 가나다 | 214-86-39239 | 나비다   | 123-12-12345 | 나비       | 레비    | 매출 세금계산서 | 123344 | 12334 | 135,678 |
| 5  | 2009-11-02 | 가나다 | 214-86-39239 | 나비다   | 123-12-12345 | 나비       | 레비    | 매출 세금계산서 | 123344 | 12334 | 135,678 |

[

.

( )

.

\_\_\_\_\_

gabia

Copyright © 2009 Gabia Inc. All rights reserved.

]

Pages 6

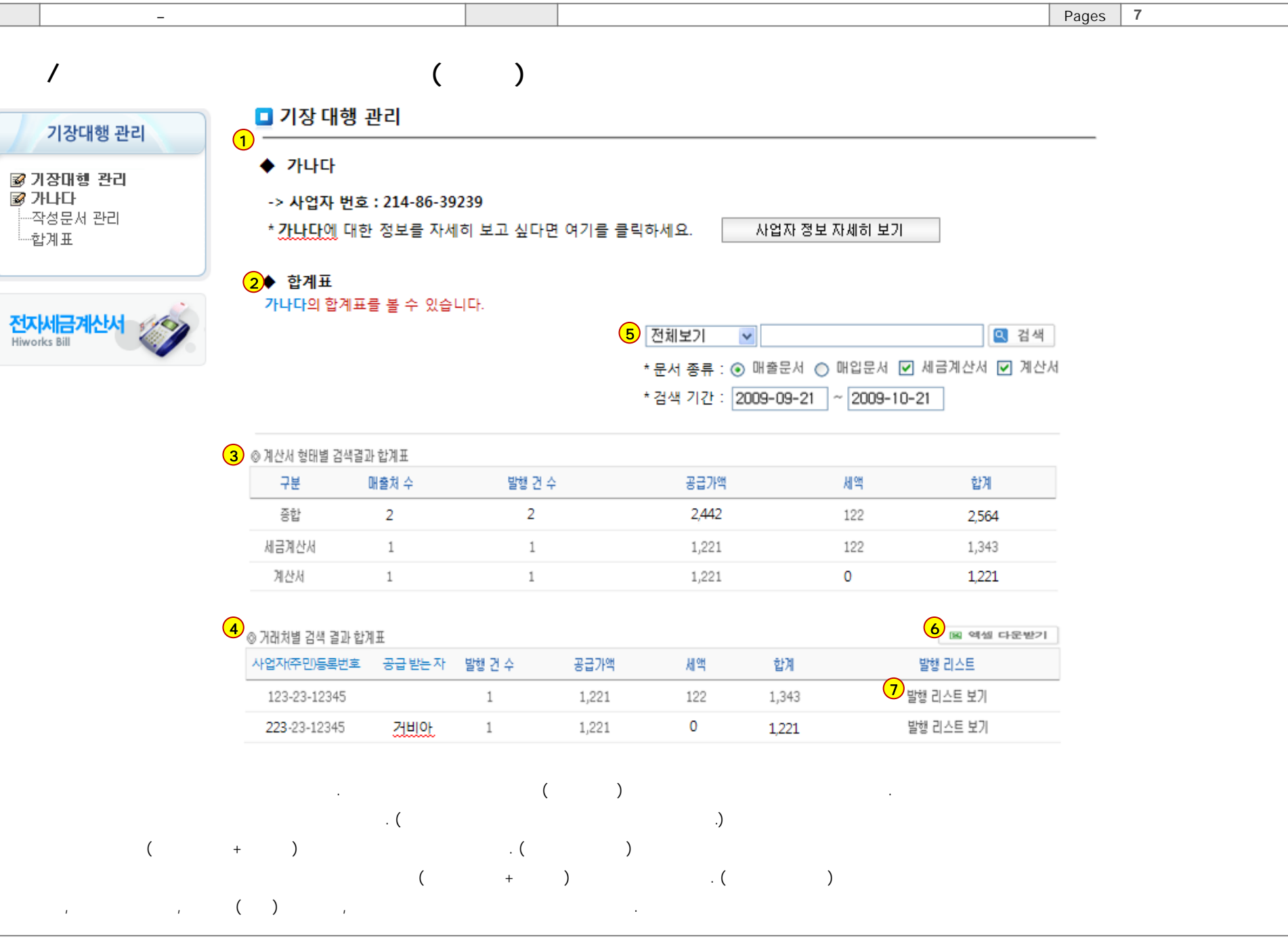

gabia

Copyright © 2009 Gabia Inc. All rights reserved.

Pages 8

.

.(

)

. (

)

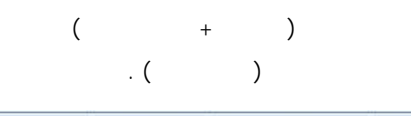

[

]

|   | A  | В             | С      | D      | E     | F   | G     |
|---|----|---------------|--------|--------|-------|-----|-------|
| 1 |    |               | 거래처별 합 | 계표(매출) |       |     |       |
| 2 | 번호 | 사업자번호(주민등록번호) | 상호(이름) | 발행건수   | 공급가액  | 세액  | 합계    |
| 3 | 1  | 123-23-12345  |        | 1      | 1,221 | 122 | 1,343 |
| 4 | 2  | 223-23-12345  | 거비아    | 1      | 1,221 | 0   | 1,221 |

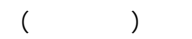

◎ 계산서 형태별 검색결과 합계표

나비아에게 발행한 문서의 합계표 입니다.

\_

| 구분    | 발행 건 수 | 공급가액  | 세액  | 합계    |
|-------|--------|-------|-----|-------|
| 종합    | 1      | 1,221 | 122 | 1,343 |
| 세금계산서 | 1      | 1,221 | 122 | 1,343 |

| ©<br>나! | 발행문서리스트<br><u>비아에게</u> 발행한 | ·<br>문서의 리스트 | 입니다.             |       |       |          | <mark>9</mark><br>⊠ ≅ | 셀 다운받기 |
|---------|----------------------------|--------------|------------------|-------|-------|----------|-----------------------|--------|
|         | 작성일                        | 공급 받는 자      | 8<br>사업자(주민)등록번호 | 수신담당자 | 발급담당자 | 문서종류     | 합계금액                  | 진행현황   |
|         | 2009-09-30                 | 나비아          | 123-23-12345     | kom   | 권오미   | 매출 세금계산서 | 1,343                 | 승인     |

.

( )

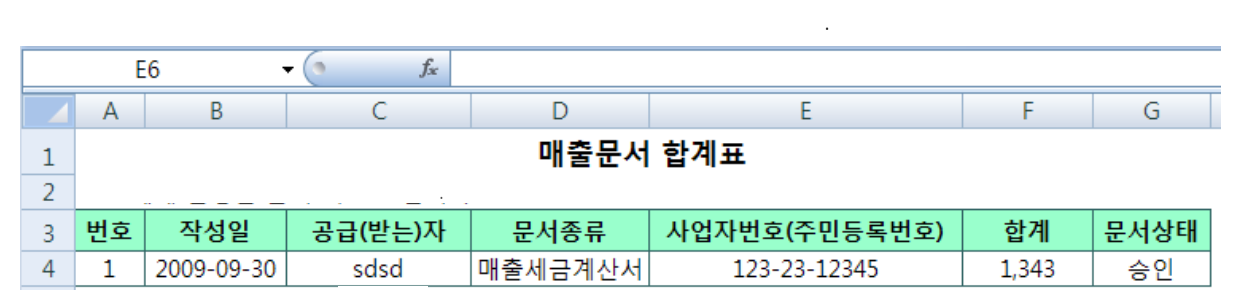

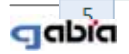

Copyright © 2009 Gabia Inc. All rights reserved.

|  |  | Pages | 9 |
|--|--|-------|---|
|  |  |       |   |

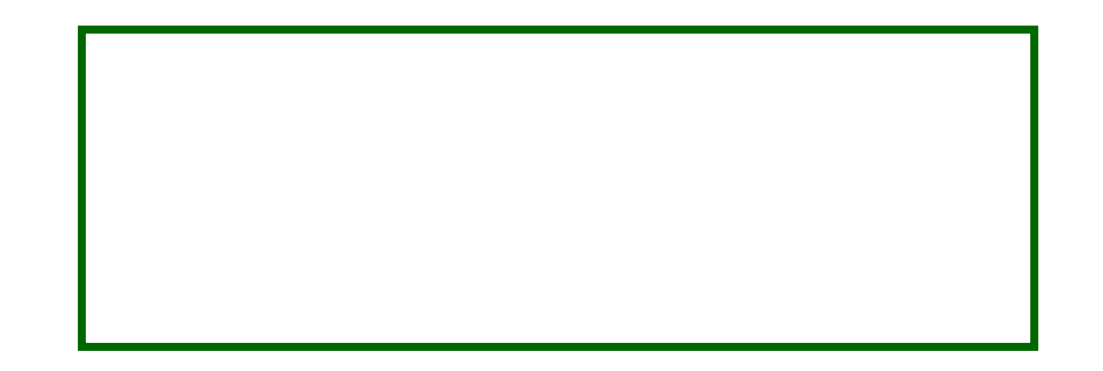

|--|

## 기장의뢰 고객사에게 정보 제공

-기장대행을 의뢰할 고객이 하이윅스에서 세무/기장대행업체 등록을 하기 위해서는 세무/회계사로 제휴된 고객사의 하이윅스 그룹주소(도메인 또는 그룹아이디), 담당자 아이디 정보를 입력해야 하므로, 두 가지 정보를 고객에게 제공해야 함.

| 에일/축지 : 게시판 : 문                                                                                                    | 자 : 현하드 : 주소록: 전자세금개신시 즐겨찾기 조직도                                                                                                    |
|----------------------------------------------------------------------------------------------------|----------------------------------------------------------------------------------------------------|
| 전자세금계산서                                                                                                    | 세무/기장 대행 업체 등록                                                                                                    |
| <ul> <li>☞ 문서 작성</li> <li>서공계산시</li> <li>-계산시</li> <li>-계산시</li> <li>-개액세시</li> <li>☞ 관리</li> <li>-작성문서 관리</li> <li>- 합계표</li> </ul>                                                                                                    | <ul> <li>세무/기장 업무를 외부 업체에 대한 하시는 같우, 기장 대한 업체의 하이믹스 정보를 입력하시기 바랍니다.</li> <li>대형 업체를 등록하시면, 기업명에서 말행한 <u>세금계산서에 대한 작성문서와 합계포, 사업자 정보 등을 대행업체에도 공유 하기 됩니다. (등록한 정보의 열명만 허용함)</u></li> <li>등록하실 세무/기장 대행 업체는 하이믹스별 세무/회계 제휴사로 등록된 경우에만 데이터를 확인할 수 있습니다.</li> </ul> |
| 🕼 거래쳐 등록/관리<br>📝 문서 대량등록                                                                                                    | 1<br>대행 업체의 하이역스 그륭주소 도메인주소(www제외) 또는 그룹아이디                                                                                                    |
| ☞ 공연인증시<br>☞ 체금계산시 연동정보                                                                                                    | 대행 업체 당당자 아이디 기장 대행 업체의 하이웍스 사용자 아이디                                                                                                    |
| ☞ 체금개산체 관리자<br>사업자 정보 관리<br>안감 등록/관리<br>인감 등록/관리<br>인감 등록/관리<br> | <ul> <li>위 업력 정보는 가장 대형 업체에 문의하시기 바랍니다.</li> <li>가장 대행 업체가 하이웍스의 세무/회계 제휴사인 경우에만 가장 대행 업체로 등록하실 수 있습니다.</li> </ul>                                                                                                    |
| 기장대행 관리<br>Havoda Bil                                                                                                    |                                                                                                    |

## ※기장대행을 의뢰할 고객이 하이윅스 서비스를 이용하지 않고 계신 경우 무료로 그룹개설 후 이용할 수 있도록 안내

◆그룹개설: http://www.hiworks.co.kr/reg/bill

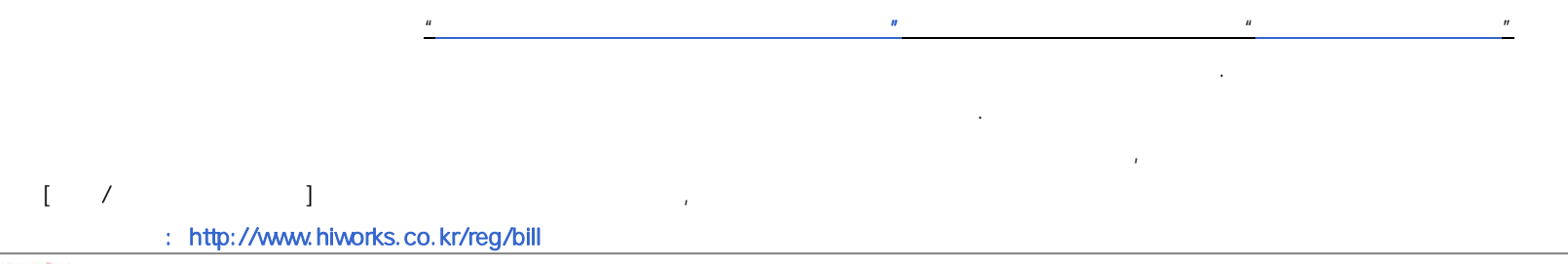

## gabia